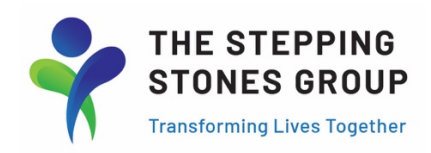

### Access your timesheet online by going to the following link:

#### https://secure4.saashr.com/ta/6156403.login?rnd=1608237532312&FS=

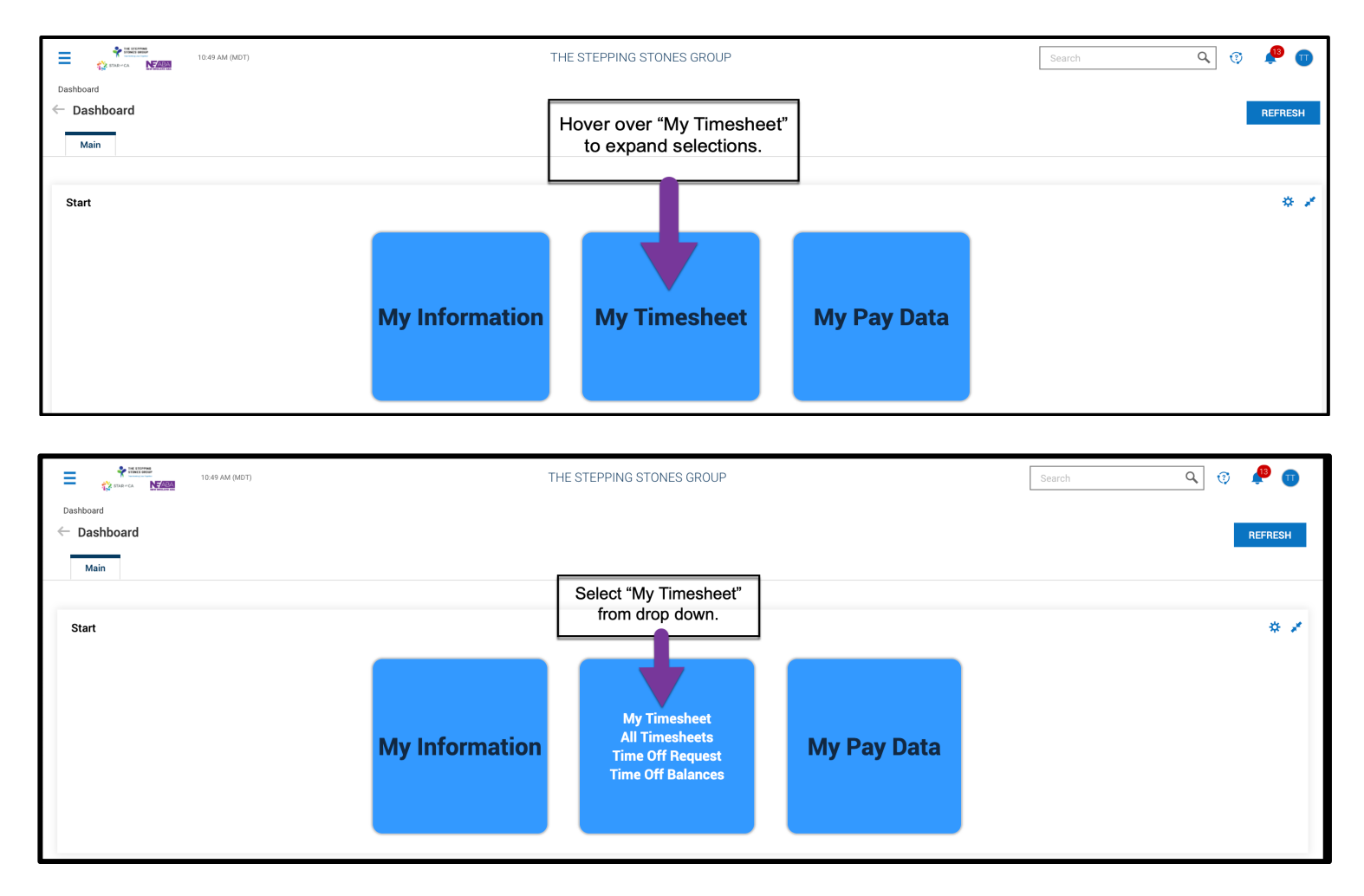

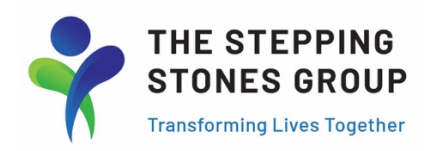

Timesheet will automatically open to current 2-Week Pay Period Glance. Scroll and select date to add time entries.

| STAR CA                                      |                       | 10:51 AM (MDT) |           |           |             |              | M        | ' TIME                                 |                         | [                | Search |   |      | Q ( | )     |  |
|----------------------------------------------|-----------------------|----------------|-----------|-----------|-------------|--------------|----------|----------------------------------------|-------------------------|------------------|--------|---|------|-----|-------|--|
| My Time > Timesheet > Cu<br>← Timesheet Edit | rrent om              | nesheet        |           |           |             |              |          |                                        |                         |                  | ١      | 0 | SAVE | s   | UBMIT |  |
| 🛗 ┥ August 08, 202                           | <mark>1 - Augu</mark> | ust 21, 2021   | ► Open 🚅  |           |             |              |          |                                        |                         |                  |        |   |      |     |       |  |
| Time Entry Exception                         | ons                   | Calc Detail    | Calc Summ | iary Cou  | inters Sum  | nmary By Day |          |                                        |                         |                  |        |   |      |     |       |  |
|                                              |                       |                |           |           |             |              |          | Raw Total Cale. Total                  |                         |                  |        |   |      |     |       |  |
| > Date                                       |                       | From           | То        | Raw Total | Calc. Total | Evaluations  | Time Off | Cost Centers                           | Discipline              | Notes            |        |   |      |     |       |  |
| > SUN Aug 8                                  | +                     |                |           | 0.00 hrs  | 0.00 hrs    |              |          |                                        |                         | <b>—</b>         |        |   |      |     |       |  |
| MON Aug 9                                    | Ŵ                     | From <b>am</b> | To am     | 0.00      | 0.00        | 0            | -        | Alabama/Birmingham City Schools 9001 🖪 | 26 Speech Therapist 🔣   |                  |        |   |      |     |       |  |
| 4 Hour workday                               | Ŵ                     | From am        | To am     | 0.00      | 0.00        | 0            | -        | Alabama/Birmingham City Schools 9001 🖪 | 26 Speech Therapist 🛛 🖸 |                  |        |   |      |     |       |  |
|                                              | +                     |                |           | 0.00 hrs  | 0.00 hrs    |              |          |                                        |                         | )<br>I<br>I<br>I |        |   |      |     |       |  |
| 🕨 TUE Aug 10 🛛 🖷                             | +                     |                |           | 0.00 hrs  | 0.00 hrs    |              |          |                                        |                         | 1                |        |   |      |     |       |  |
| > WED Aug 11 🖷                               | +                     |                |           | 0.00 hrs  | 0.00 hrs    |              |          | The Cost Centers (district) and        | Discipline will auto    | Þ                |        |   |      |     |       |  |
| 🕨 THU Aug 12 🛛 🖷                             | +                     |                |           | 0.00 hrs  | 0.00 hrs    |              |          | Centers, utilize the drop do           | wn to browse.           | P                |        |   |      |     |       |  |
| 🗲 FRI Aug 13 👘                               | +                     |                |           | 0.00 hrs  | 0.00 hrs    |              |          |                                        |                         |                  |        |   |      |     |       |  |

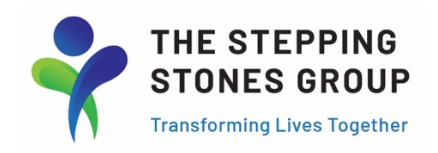

| the STEPPING<br>TOXAS GROUP<br>STAR "CA                                                           |                         | 10:52 AM (MDT)                                                   |                                                |                                  |                                            |                          |   |          | MY <sup>-</sup> | TIME                                    |            |                                             |                             |
|---------------------------------------------------------------------------------------------------|-------------------------|------------------------------------------------------------------|------------------------------------------------|----------------------------------|--------------------------------------------|--------------------------|---|----------|-----------------|-----------------------------------------|------------|---------------------------------------------|-----------------------------|
| My Time > Timesheet > Curre                                                                       | ent Tim                 | esheet                                                           |                                                |                                  |                                            |                          |   |          |                 |                                         |            |                                             |                             |
| 🗲 Timesheet Edit                                                                                  |                         |                                                                  |                                                |                                  |                                            |                          |   |          |                 |                                         |            |                                             |                             |
| Image: August 08, 2021 -       Time Entry     Exception       Complete time       hours will auto | Augu<br>s<br>she<br>pop | st 21, 2021<br><u>Calc Detail</u><br>et entry, ir<br>ulate in "R | Open<br>Calc Summ<br>Including "F<br>aw Total" | ary Cou<br>From" and<br>boxes pe | nters Sum<br>d "To". Tota<br>er entry line | amary By Day<br>al<br>e. |   |          | <b>0</b> .      | 00 hrs 0.00 hrs<br>aw Total Calc. Total |            | Click on "co<br>icon" to ad<br>note(s) as r | omment<br>d daily<br>needed |
| > Date                                                                                            |                         | From                                                             | То                                             | Raw Total                        | Calc. Total                                | Evaluations              | ٦ | Time Off |                 | Cost Centers                            | Discipline |                                             | Notes                       |
| > SUN Aug 8                                                                                       | +                       | •                                                                | +                                              | D hrs                            | 0.00 hrs                                   |                          |   |          |                 |                                         |            |                                             | pi l                        |
| MON Aug 9                                                                                         | Ŵ                       | 08:00 am                                                         | 12:00 pm                                       | 4.00                             | 0.00                                       | 0                        |   |          | •               | Alabama/Birmingham City Schools 9001 🖪  | 26 Speec   | h Therapist 🛛 🔣                             |                             |
| Use "+" to Add                                                                                    | Ŵ                       | 12:30 pm                                                         | 04:30 pm                                       | 4.00                             | 0.00                                       | 0                        |   |          | •               | Alabama/Birmingham City Schools 9001 🖪  | 26 Speec   | h Therapist 🛛 🖪                             |                             |
| another entry line for same date                                                                  | +                       |                                                                  |                                                | 8.00 hrs                         | 0.00 hrs                                   |                          |   |          |                 |                                         |            |                                             |                             |

|     | Daily Notes                              | ľ |                      |            |
|-----|------------------------------------------|---|----------------------|------------|
| tio | No notes to display                      |   | ipline               | Notes      |
|     | () · · · · · · · · · · · · · · · · · · · |   |                      | Ē          |
|     | Add Note *                               | 1 | Speech Therapist 🔣   |            |
|     |                                          |   | Speech Therapist 🖪   |            |
|     |                                          |   |                      |            |
|     |                                          |   | Sp. /h merapist 🗳    |            |
|     | Clear                                    |   | Speech Therapist 🖪   |            |
|     |                                          |   |                      | p.         |
|     |                                          |   | Speech Therapist 🛛 🔣 |            |
|     | CANCEL SAVE                              |   | Speech Therapist 🛛 🕄 |            |
|     |                                          |   |                      | <b>[</b> ] |
|     |                                          |   |                      | _          |

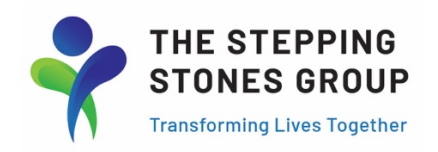

|                                              | 1                   | 11:42 AM (MDT)       |           |           |             |             |          | MY <sup>-</sup> | TIME                                                                               |                                                |       | Search | ٩    | Ø    | <b>1</b> 8 🕕 |
|----------------------------------------------|---------------------|----------------------|-----------|-----------|-------------|-------------|----------|-----------------|------------------------------------------------------------------------------------|------------------------------------------------|-------|--------|------|------|--------------|
| My Time > Timesheet > Curr<br>Timesheet Edit | ent Time<br>ugust 0 | esheet<br>17, 2021 🕨 | Open ┛    |           |             |             |          | b               | After completing time entry, s<br>utton. Timesheet may be revi<br>prior to submiss | elect the "Save"<br>isited and revised<br>ion. |       |        | SAVE | SUBM | 1IT          |
| Time Entry Exceptio                          | ns                  | Calc Detail          | Calc Summ | ary Cou   | nters Sum   | mary By Day |          |                 |                                                                                    |                                                |       |        |      |      |              |
|                                              |                     |                      |           |           |             |             |          | 8.<br>R         | .00 hrs 8.00 hrs<br>aw Total Calc. Total                                           |                                                |       |        |      |      |              |
| > Date                                       |                     | From                 | То        | Raw Total | Calc. Total | Evaluations | Time Off |                 | Cost Centers                                                                       | Discipline                                     | Notes |        |      |      |              |
| > SUN Jul 25                                 | +                   |                      |           | 0.00 hrs  | 0.00 hrs    |             |          |                 |                                                                                    |                                                |       |        |      |      |              |
| V MON Jul 26                                 | ŵ                   | 08:00 am             | 12:00 pm  | 4.00      | 4.00        | 0           |          | •               | Alabama/Birmingham City Schools 9001 🖪                                             | 26 Speech Therapist 🔣                          |       |        |      |      |              |
| 4 Hour Workday                               | Ē                   | From am              | To am     | 0.00      | 0.00        | 0           |          | •               | Alabama/Birmingham City Schools 9001 🖪                                             | 26 Speech Therapist 🛛 🔀                        |       |        |      |      |              |
|                                              | +                   |                      |           | 4.00 hrs  | 4.00 hrs    |             |          |                 |                                                                                    |                                                | P     |        |      |      |              |

## \*\*\* Only Submit your timecard after ALL hours are entered for the pay period \*\*\*

| STAR-CA                                                          | 1        | 11:42 AM (MDT)       |           |           |             |              |          | MY T                   | IME                                                                                                   |                                         |         | Search | ۹, | 0    | <b>B</b> | • |
|------------------------------------------------------------------|----------|----------------------|-----------|-----------|-------------|--------------|----------|------------------------|----------------------------------------------------------------------------------------------------|-----------------------------------------|---------|--------|----|------|----------|---|
| My Time > Timesheet > Cur<br>Timesheet Edit<br>July 25, 2021 - A | rent Tim | esheet<br>07, 2021 🕨 | Open 💕    |           |             |              | 1        | Afte<br>the t<br>are y | r saving the timesheet, select "<br>ime entry process. Only after s<br>you able to submit for review. | Submit" to comple<br>aving the timeshee | te<br>: |        |    | SUBM | IT       |   |
| Time Entry Exception                                             | ns       | Calc Detail          | Calc Summ | ary Cou   | nters Sum   | nmary By Day | _        |                        |                                                                                                    |                                         |         |        |    |      |          |   |
|                                                                  |          |                      |           |           |             |              |          | 8.(<br>Rav             | 00 hrs 8.00 hrs<br>w Total Cale. Total                                                                |                                         |         |        |    |      |          |   |
| > Date                                                           |          | From                 | То        | Raw Total | Calc. Total | Evaluations  | Time Off |                        | Cost Centers                                                                                          | Discipline                              | Notes   |        |    |      |          |   |
| > SUN Jul 25                                                     | +        |                      |           | 0.00 hrs  | 0.00 hrs    |              |          |                        |                                                                                                    |                                         | Ē       |        |    |      |          |   |
| V MON Jul 26                                                     | Û        | 08:00 am             | 12:00 pm  | 4.00      | 4.00        | 0            |          | •                      | Alabama/Birmingham City Schools 9001 🛛 🔀                                                              | 26 Speech Therapist 🔣                   |         |        |    |      |          |   |
| 4 Hour Workday                                                   | Ŵ        | From am              | To am     | 0.00      | 0.00        | 0            |          | •                      | Alabama/Birmingham City Schools 9001 🛛 🔀                                                              | 26 Speech Therapist 🔣                   |         |        |    |      |          |   |
|                                                                  | +        |                      |           | 4.00 hrs  | 4.00 hrs    |              |          |                        |                                                                                                    |                                         | <b></b> |        |    |      |          |   |

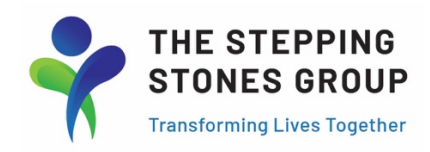

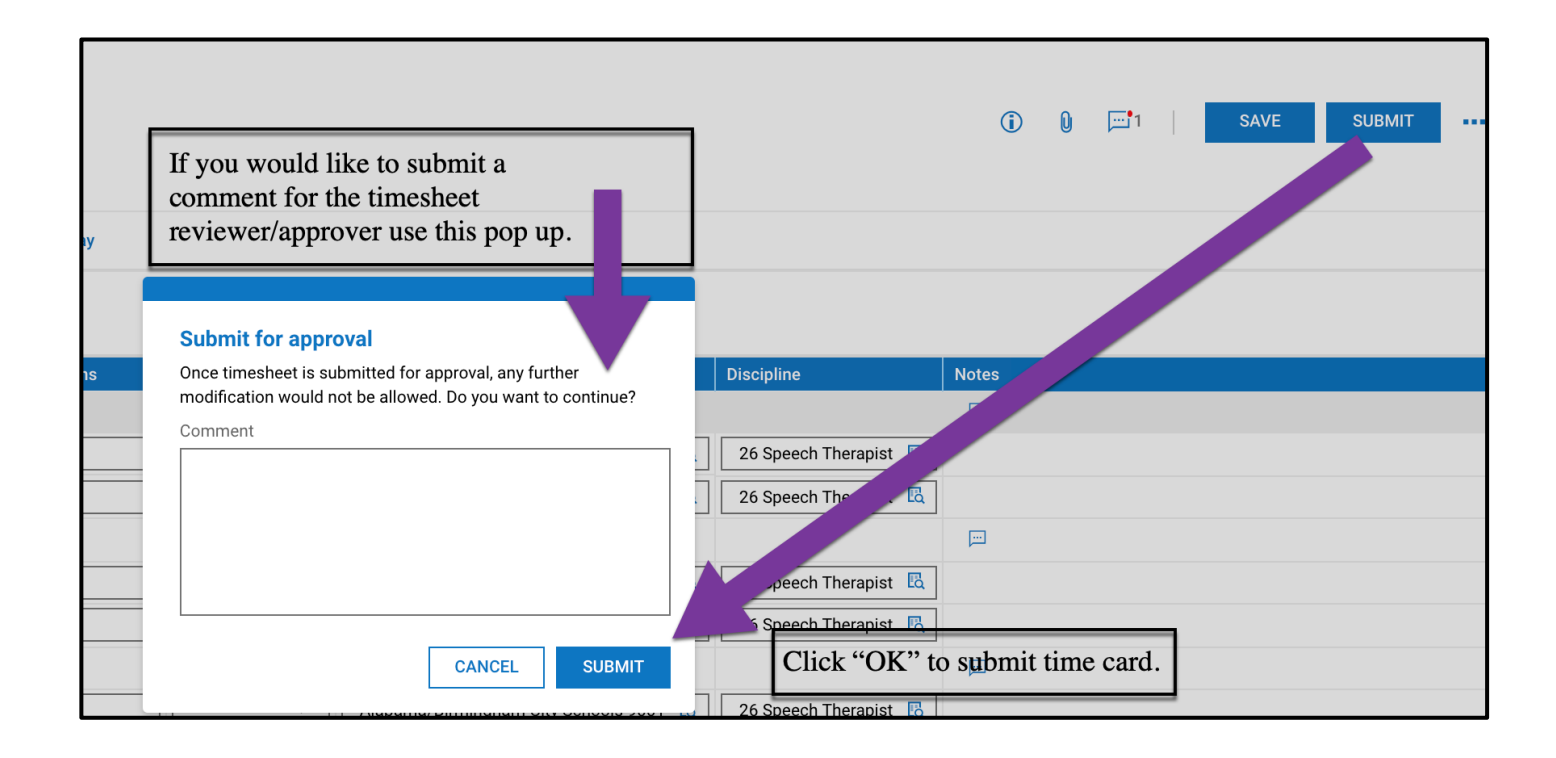

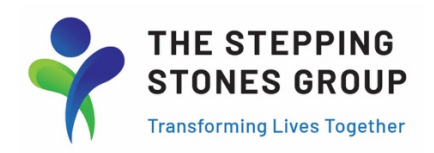

# Adding Time Off to a Time Card

| STAR "CA                | ABA                         | 12:03 PM (MDT)            |    |              |           |             |                             |                                              | MY TIME                                |                                          |                         |       | Search |            | (    | २ 😳 | <b>1</b> 3 |  |
|-------------------------|-----------------------------|---------------------------|----|--------------|-----------|-------------|-----------------------------|----------------------------------------------|----------------------------------------|------------------------------------------|-------------------------|-------|--------|------------|------|-----|------------|--|
| My Time > Timesheet > 0 | Current 1<br>lit<br>- Augu: | imesheet<br>st 07, 2021 🌗 | Op | ien 🛋        |           |             | Use ti<br>pay ty<br>enter s | me off drop<br>pe. After sel<br>scheduled ho | down to d<br>lecting Tir<br>ours to be | esignate the<br>ne Off type,<br>covered. |                         | ١     | 0 🖂    | <b>I</b> 1 | SAVE | SUB | MIT        |  |
| Time Entry Excep        | otions                      | Calc Detail               |    | Calc Summ    | ary Cou   | nters Sun   | nmary By Day                |                                              |                                        |                                          |                         |       |        |            |      |     |            |  |
|                         |                             |                           |    |              |           |             |                             |                                              | 8.00 hrs<br>Raw Total                  | 8.00 hrs<br>Calc. Total                  |                         |       |        |            |      |     |            |  |
| > Date                  |                             | From                      | т  | ō            | Raw Total | Calc. Total | Evaluations                 | Time Off                                     | Cost Cer                               | iters                                    | Discipline              | Notes |        |            |      |     |            |  |
| > SUN Jul 25            | +                           |                           |    |              | 0.00 hrs  | 0.00 hrs    |                             |                                              |                                        |                                          |                         | p.    |        |            |      |     |            |  |
| MON Jul 26              | Ū                           | am                        |    | pm           | 4.00      | 4.00        | 0                           |                                              |                                        | /Birmingham City Schools 9001 🖪          | 26 Speech Therapist 🛛 🔀 |       |        |            |      |     |            |  |
| 4 Hour Workday          | Ū                           | From am                   | 16 | To <b>am</b> | 0.00      | 0.00        | 0                           | Browse                                       |                                        | /Birmingham City Schools 9001 🖪          | 26 Speech Therapist     |       |        |            |      |     |            |  |
|                         | +                           |                           |    |              | 4.00 hrs  | 4.00 hrs    | -                           | General Unp<br>Sick                          | aid Time Off                           |                                          |                         |       |        |            |      |     |            |  |
| V TUE Jul 27            | Ū                           | 08:00 am                  | ][ | 12:00 pm     | 4.00      | 4.00        | 0                           | Scheduled S                                  | chool Closure                          | /Birmingham City Schools 9001 🛛 🖪        | 26 Speech Therapist 🛛 🖪 |       |        |            |      |     |            |  |
| 4 Hour workday          | đ                           | From am                   | 16 | To am        | 0.00      | 0.00        | 0                           |                                              | - Alabam                               | na/Birmingham City Schools 9001 🔣        | 26 Speech Therapist 🔣   |       |        |            |      |     |            |  |

General Unpaid Time Off: Time off taken with no available sick balance.

Scheduled School Closure: Holidays and planned school closures.

**Sick:** Time off taken using available sick balance.

**Unscheduled School Closure**: Weather/Natural disaster and any unplanned school closures.

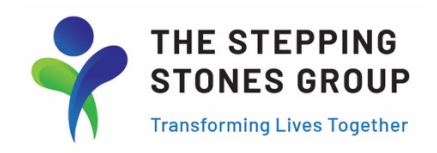

| STAR #CA                 | 34        | 12:43 PM (MDT) |          |               |                |                    |              | MY TIME         |                                        | 5                       | Search | ٩    | <b>?</b> | 19 🕕 |
|--------------------------|-----------|----------------|----------|---------------|----------------|--------------------|--------------|-----------------|----------------------------------------|-------------------------|--------|------|----------|------|
| My Time > Timesheet > Cu | rrent Tim | esheet         |          |               |                |                    |              |                 |                                        |                         |        |      |          |      |
| ← Timesheet Edit         |           |                |          |               |                |                    |              |                 |                                        | (j)                     | 0 🖃 1  | SAVE | SUBMIT   |      |
| 🛗 📢 July 25, 2021 -      | August (  | )7, 2021 🕨     | Open 💕   |               |                |                    |              |                 |                                        |                         |        |      |          |      |
| Time Entry Excepti       | ons       | Calc Detail    | Calc Sur | nmary C       | ounters Sur    | nmary By Day       |              |                 |                                        |                         |        |      |          |      |
|                          |           |                |          | After ente    | ring time of   | f and saving, the  |              | 4.00 hrs        | 4.00 hrs                               |                         |        |      |          |      |
|                          |           |                | <u> </u> | ShortShi      | ft" notificati | on will appear fo  | or the given | Raw Total       | Calc. Total                            |                         |        |      |          |      |
| > Date                   |           | From           | То       | lay. If co    | rect times a   | re entered, disreg | gard as this |                 | Cost Centers                           | Discipline              | Notes  |      |          |      |
| > SUN Jul 25             | +         |                | j        | s calculat    | ing worked     | hours only.        |              |                 |                                        |                         |        |      |          |      |
| V 🌒 MON Jul 26           |           |                | T 🗲      |               |                |                    |              |                 |                                        |                         |        |      |          |      |
| 4 Hour Workday           | ŵ         | From am        | To ar    | 4.00          | 4.00           | 0                  | Scheduled Sc | chool Closure 🔻 | Alabama/Birmingham City Schools 9001 🖪 | 26 Speech Therapist 🛚 🖪 |        |      |          |      |
|                          | Ŵ         | From am        | To ar    | <b>n</b> 0.00 | 0.00           | 0                  |              | •               | Alabama/Birmingham City Schools 9001 🖪 | 26 Speech Therapist 🔣   |        |      |          |      |
|                          | +         |                |          | 4.00 hrs      | 4.00 hrs       |                    |              |                 |                                        |                         | P      |      |          |      |

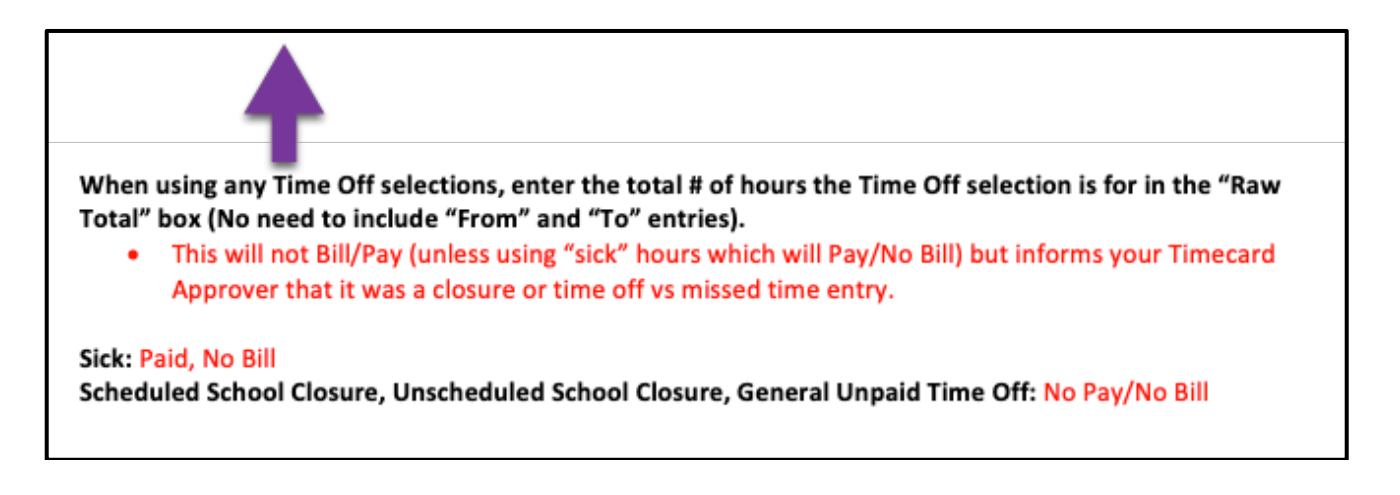

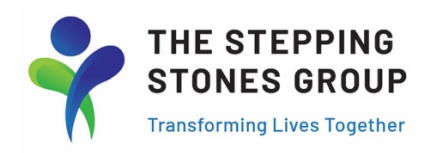

## How to Print or Print-to-PDF Kronos Time Card.

|                            |          | 01:24 PM (MDT) |        |         |           |             |              | MY TIME                    |                                        | 5                     | Search           | کر<br>ا                       |
|----------------------------|----------|----------------|--------|---------|-----------|-------------|--------------|----------------------------|----------------------------------------|-----------------------|------------------|-------------------------------|
| My Time > Timesheet > Curr | ent Time | esheet         |        |         |           |             |              |                            |                                        |                       |                  |                               |
| ← Timesheet Edit           |          |                |        |         |           |             |              |                            |                                        | ١                     | 0 🖂 1            |                               |
| 🛗 ┥ July 25, 2021 - A      | ugust C  | 07, 2021 🕨     | Open I | ſ       |           |             |              |                            |                                        |                       |                  | Time Off Counts               |
| Time Entry Exception       | ıs       | Calc Detail    | Cale   | c Summa | ary Cou   | nters Sum   | imary By Day |                            |                                        |                       |                  | Schedule<br>Timesh udit Trail |
|                            |          |                |        |         |           |             |              | 4.00 hrs<br>Raw Total      | 4.00 hrs<br>Calc. Total                |                       |                  | Print                         |
| > Date                     |          | From           | То     |         | Raw Total | Calc. Total | Evaluations  | Time Off                   | Cost Centers                           | Discipline            | Notes            |                               |
| > SUN Jul 25               | +        |                |        |         | 0.00 hrs  | 0.00 hrs    |              |                            |                                        |                       | )<br>I<br>I<br>I |                               |
| V 🛛 MON Jul 26             |          |                | T      |         |           |             |              |                            |                                        |                       |                  |                               |
| 4 Hour Workday             | ŵ        | From am        | То     | am      | 4.00      | 4.00        | 0            | Scheduled School Closure 💌 | Alabama/Birmingham City Schools 9001 🔣 | 26 Speech Therapist 🔣 |                  |                               |
|                            | Ŵ        | From am        | То     | am      | 0.00      | 0.00        | 0            | •                          | Alabama/Birmingham City Schools 9001 🔣 | 26 Speech Therapist 🔣 |                  |                               |

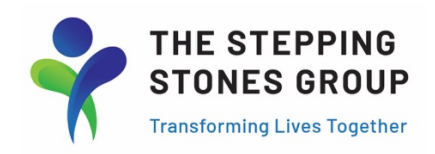

| ł | Print Settings                      |                                |                                                   | ×                                                     | < |
|---|-------------------------------------|--------------------------------|---------------------------------------------------|-------------------------------------------------------|---|
|   | JUMP TO                             | General View                   |                                                   |                                                       |   |
| ¢ | General View                        | ✓ Header                       | Manager Signature Line                            | Employee Signature Line                               |   |
|   | Time Information                    | Print One Timesheet Per Page   | <u> </u>                                          |                                                       |   |
|   | Notes<br>Timesheet Approval History | Time Information               | Check boxes to select or for printed Time Card an | deselect information<br>d Click "Print".              |   |
|   |                                     | In / Out Time                  | Manual Adjustment "e" Indicator                   | Include Daily Totals Include Pay Pay Pay Pariod Tutal |   |
|   |                                     | Include Calc. Pay Period Total | ✓ Include Columns Total                           | Include Detailed Calculation                          |   |
|   |                                     |                                |                                                   | PRINT PREVIEW CANCEL PRINT                            |   |